# Tracktion T7 DAW (Windows) cheat sheet

#### General

| Esc or Ctrl + Tab | Flip between edit / project<br>screens |
|-------------------|----------------------------------------|
| F1                | Go to project screen                   |
| F3                | Go to edit screen                      |
| F2                | Go to settings screen                  |
| Ctrl + S          | Save the currently edit                |
| Ctrl + Shift + S  | Save the current edit as               |
| Ctrl + Q          | Quit the application                   |

# Help

| F12 | Show help documentation                         |
|-----|-------------------------------------------------|
| F11 | Toggle the popup help                           |
| F10 | Show popup help for item under the mouse cursor |

# Transport

| Space or Ctrl +<br>Space  | Start / stop playing                                           |
|---------------------------|----------------------------------------------------------------|
| Right arrow               | Forward                                                        |
| Left arrow                | Back                                                           |
| R                         | Record                                                         |
| Ctrl + R                  | Abort current recording and discard anything recorded          |
| Ctrl + Alt + R            | Abort current recording, discard anything recorded and restart |
| Alt + R                   | Arm or disarm all input devices                                |
| Ctrl + Shift + Alt +<br>R | Stop safe recording                                            |
| L                         | Toggle looping                                                 |
| Q                         | Toggle snapping                                                |
| С                         | Toggle click track                                             |
| Ρ                         | Toggle punch-in                                                |
| Shift + S                 | Toggle scrolling                                               |
| Shift + T                 | Toggle MIDI timecode chasing                                   |
| Т                         | Toggle timecode between bars / seconds                         |
| Shift + E                 | Toggle playback-in-stop                                        |
| U                         | Punch out of automation record mode                            |

| Ctrl + U | Punch out of automation record mode, clearing any subsequent curve data |
|----------|-------------------------------------------------------------------------|
| Y        | Toggle automation write mode                                            |
| Н        | Toggle automation read mode                                             |

#### Move / Zoom

| Home                         | Move cursor to start of marked clips or edit           |
|------------------------------|--------------------------------------------------------|
| End                          | Move cursor to end of marked clips or edit             |
| Ctrl + Home                  | Scroll up to top of tracks                             |
| Ctrl + End                   | Scroll down to bottom of tracks                        |
| -                            | Move to previous marker                                |
| =                            | Move to next marker                                    |
| Shift + Down<br>arrow        | Scroll tracks up                                       |
| Shift + Up arrow             | Scroll tracks down                                     |
| Shift + Left arrow           | Scroll tracks left                                     |
| Shift + Right arrow          | Scroll tracks right                                    |
| Ctrl + Shift + Up<br>arrow   | Vertical zoom-in                                       |
| Ctrl + Shift +<br>Down arrow | Vertical zoom-out                                      |
| Alt + Up arrow               | Select the item above the current selection            |
| Alt + Down arrow             | Select the item below the current selection            |
| Alt + Left arrow             | Select the item to the left of the current selection   |
| Alt + Right arrow            | Select the item to the right of the current selection  |
| Alt + Home                   | Select the item to the top of the current selection    |
| Alt + End                    | Select the item to the bottom of the current selection |
| Up arrow / Down<br>arrow     | Zoom in / out                                          |
| F5                           | Zoom out to fit entire edit on-<br>screen              |
| Ν                            | Zoom to fit horizontally and vertically                |
| F6                           | Zoom in to show a few seconds                          |

|                  | around the cursor                             |
|------------------|-----------------------------------------------|
| F7               | Zoom in to show marked region                 |
| F4               | Zoom to show the selected clips               |
| Z                | Expand or contract the current track height   |
| F8               | Rescale all tracks to fit on-<br>screen       |
| F9               | Set all tracks to default track height        |
| Ctrl + F         | Expand or collapse folder tracks              |
| Ctrl + Alt + M   | Show or hide the big input-<br>meters         |
| Ctrl + Shift + I | Show or hide the inputs selection             |
| Ctrl + Shift + F | Show or hide the filters section              |
| Ctrl + Shift + L | Show or hide the left pane                    |
| Ctrl + Shift + P | Show or hide the control section              |
| Ctrl + `         | Show or hide the inputs, filters and controls |
| Ctrl + Shift + G | Show or hide the global track                 |

# **Editing functions**

| Backspace         | Delete                                                   |
|-------------------|----------------------------------------------------------|
| Ctrl + X          | Cut                                                      |
| Ctrl + C          | Сору                                                     |
| Ctrl + V          | Paste                                                    |
| Ctrl + I          | Paste inserting                                          |
| Ctrl + B          | Copy and paste selected clips directly into current edit |
| Ctrl + M          | Delete the selected clips and their source audio files   |
| Ctrl + A          | Select all                                               |
| Ctrl + D          | Deselect all                                             |
| Ctrl + Z          | Undo                                                     |
| Ctrl + Y          | Redo                                                     |
| Ctrl + Arrow keys | Nudge selected clip in pressed direction                 |
| 1                 | Split selected clips at cursor                           |
| J                 | Move start of selected clips to the cursor position      |
| К                 | Move end of selected clips to the cursor position        |
| Х                 | Auto-crossfade selected clips                            |

| Shift + _           | Mute selected clips                                              |
|---------------------|------------------------------------------------------------------|
| Ctrl + =            | Pitch up 1 semitone                                              |
| Ctrl + -            | Pitch down 1 semitone                                            |
| Ctrl + Shift + =    | Pitch up 1 octave                                                |
| Ctrl + Shift + -    | Pitch down 1 octave                                              |
| Alt + -             | Mute selected tracks                                             |
| Alt + =             | Solo selected tracks                                             |
| В                   | Move selected clips to back of z-<br>order                       |
| Ctrl + K            | Clear marked region of selected clips                            |
| Ctrl + L            | Delete marked region of selected clips, and move up selected     |
| Ctrl + J            | Delete marked region of selected clips, and move up all on track |
| F                   | Enable / Disable selected plugins                                |
|                     | Change selected plugin to its next preset                        |
| ,                   | Change selected plugin to its previous preset                    |
| Ctrl + ,            | Change to the previous take for<br>a looped clip                 |
| Ctrl + .            | Change to the next take for a looped clip                        |
| ١                   | Reset all level meter overload indicators                        |
| Ctrl + P            | Lock / Unlock the properties<br>panel                            |
| G                   | Insert a new MIDI clip into the<br>selected track                |
| Ctrl + T            | Insert a new tracks into the edit                                |
| Ctrl + Shift + T    | Insert a new folder track into the edit                          |
| Ctrl + E or Alt + T | Insert a tempo change at the<br>current cursor position          |
| Alt + S             | Insert a time signature at the<br>current cursor position        |
| Alt + P             | Insert a pitch change at the<br>current cursor position          |
| А                   | Import an audio or MIDI file                                     |
| Ctrl + W            | Launch an external wave editor for the selected clip             |

| Ctrl + Alt + C   | Show clipboard contents                  |
|------------------|------------------------------------------|
| Ctrl + Shift + M | Show the MIDI controller mappings window |
| Alt + M          | Show or hide the video window            |
| Ctrl + Shift + A | Turn lock automation to clip on / off    |

# Markers

| T       | Mark-in                                                |
|---------|--------------------------------------------------------|
| 0       | Mark-out                                               |
| М       | Put the markers around the<br>currently selected clips |
| [       | Jump to the mark-in point                              |
| 1       | Jump to the mark-out point                             |
| Alt + K | Toggle the marker view mode                            |

### **MIDI Editor**

| S              | MIDI selection tool                              |
|----------------|--------------------------------------------------|
| D              | MIDI pencil tool                                 |
| E              | MIDI eraser tool                                 |
| Alt + L        | MIDI line tool                                   |
| V              | Toggle the "velocities" panel in<br>MIDI editor  |
| Alt + C        | Toggle the "controllers" panel in<br>MIDI editor |
| W              | Mute / Unmute MIDI note echo in the MIDI editor  |
| Ctrl + Alt + S | Enable / disable step-editor mode                |
| •              | Insert a rest when in MIDI step-<br>entry mode   |
| 1              | Toggle auto display of MIDI<br>toolbar           |

Last modification: 26.12.2019 12:23:47

More information: defkey.com/uk/tracktion-t7-daw-shortcuts

Customize this PDF...